### Ajouter un visa numérique

#### by LegalBox

#### Ajouter un visa numérique

Connectez-vous en tant qu'administrateur puis cliquez sur l'onglet « administration » en haut à gauche de l'interface (l'explication suivante correspond à la version 4.1)

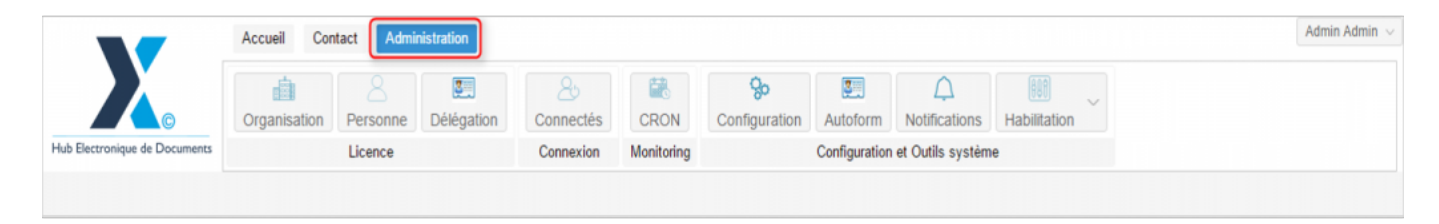

L'ajout d'un visa numérique suit le même mode opératoire que l'ajout d'une signature numérique. La différence se trouve au niveau du choix du type de signature. Le choix à sélectionner est "scanned visa"

Pour accéder à toutes les **fonctions de paramétrage** de votre organisation, rendez-vous sur le menu de votre en organisation en cliquant sur le **bouton « organisation » puis double-cliquez sur le nom de votre organisation** dans la liste :

|                               | Accueil Contact Administrat     | ion                            |                    |               |                           |                                         |                   |                   | Admin Adm |
|-------------------------------|---------------------------------|--------------------------------|--------------------|---------------|---------------------------|-----------------------------------------|-------------------|-------------------|-----------|
| tub Electronique de Documents | Organisation<br>Licence         | égation Connectés<br>Connexion | CRON<br>Monitoring | Configuration | Autoform<br>Configuration | A<br>Notifications<br>et Outils système | Habilitation<br>e | ~                 |           |
| Organisations ×               |                                 |                                |                    |               |                           |                                         |                   |                   |           |
| lechercher par :              |                                 |                                | Rechercher         | Ajouter       |                           |                                         |                   |                   | 40 résul  |
| lom                           | Email                           | Numéro d'identification        | Télé               | ohone         | v                         | ille                                    |                   | Référence externe | Id        |
|                               |                                 |                                |                    |               |                           | urla .                                  |                   |                   | 0000      |
| undicat Intercommunal Eren    |                                 |                                |                    |               |                           | isam.                                   |                   |                   | 0450      |
| ant SIMPA                     |                                 |                                |                    |               |                           | -                                       |                   |                   | 6216      |
| alate any mile size           |                                 |                                |                    |               |                           | ARCS .                                  |                   |                   | 1458      |
| leg .                         |                                 |                                |                    |               |                           | units.                                  |                   |                   | 6762      |
| the off-pinal                 |                                 | 21880160300018                 |                    |               |                           | pinal                                   |                   |                   | 6715      |
| Re de Courbevole              | contactigh-like counter-size 8  | 21020020800008                 | 61.7               | 05.75.00      |                           | conferences                             |                   |                   | 6768      |
| No de Fot-de-France           |                                 |                                |                    |               |                           | ut-de-France                            |                   |                   | 8500      |
| Re de Viscopalital            |                                 |                                |                    |               |                           | (an quella)                             |                   |                   | 80.00     |
| Re de la Courrence            | Withind Lastereigh-Harla-court. | 21030027400012                 | 8.2                | 177 58 12     |                           | a Courrence                             |                   |                   | 0.001     |
| BTRACT Mante de Vince         | contact@becies-text h           |                                |                    |               |                           | autors.                                 |                   |                   | 5454      |
| COURRIER] LEGAL-BOX SAS       | contact@demo.fr                 |                                | 02.5               | 4 58 41 41    | В                         | lois                                    |                   |                   | 5406      |
| TOT LA BALEF                  |                                 |                                |                    |               | 0                         | helicon.                                |                   |                   | 10.00     |
|                               |                                 |                                |                    |               |                           |                                         |                   |                   |           |
|                               |                                 |                                |                    |               |                           |                                         |                   |                   |           |
|                               |                                 |                                |                    |               |                           |                                         |                   |                   |           |

#### 1. Afficher le compte utilisateur

• Pour afficher le compte d'un utilisateur, cliquez sur l'onglet « personne » dans le menu de l'organisation :

|                               | Accueil Co       | ntact Admin     | nistration    |                  |                |                           |               |                    |                     |                    | Admin Admin 5 |
|-------------------------------|------------------|-----------------|---------------|------------------|----------------|---------------------------|---------------|--------------------|---------------------|--------------------|---------------|
|                               | Organisation     | Personne        | Célégation    | &<br>Connectés   | CRON           | <b>%</b><br>Configuration | Autoform      | A<br>Notifications | Habilitation        |                    |               |
| Hub Electronique de Documents |                  | Licence         |               | Connexion        | Monitoring     |                           | Configuration | et Outils systèm   | e                   |                    |               |
| Organisations × [COURR        | IER] LEGAL-BO    | x sas ×         |               |                  |                |                           |               |                    |                     |                    |               |
| Identité Personnes Se         | ervices Délé     | gations Para    | amètres M     | ultimedia Signal | tures numériqu | es Contacts               | Liste des Au  | toforms Noti       | fications par email | Groupe de contacts |               |
| Modifier                      |                  |                 |               |                  |                |                           |               |                    |                     |                    |               |
| Donnáas administrativas       |                  |                 |               |                  |                |                           |               |                    |                     |                    |               |
| Rais                          | on sociale : [0  |                 | GAL-BOX       |                  |                |                           |               |                    |                     |                    |               |
| Nu                            | uméro siret :    |                 |               |                  |                |                           |               |                    |                     |                    |               |
| Numéro TVA intracomr          | munautaire :     |                 |               |                  |                |                           |               |                    |                     |                    |               |
| Type d'or                     | rganisation : (@ | Acheteur publi  | c O Entrepris | e                |                |                           |               |                    |                     |                    |               |
| Identité                      |                  |                 |               |                  |                |                           |               |                    |                     |                    |               |
|                               | Email : c        | ontact@demo.fr  | r             |                  |                |                           |               |                    |                     |                    |               |
|                               | Téléphone : 0    | 2 54 58 41 41   |               |                  |                |                           |               |                    |                     |                    |               |
|                               | Fax: 0           | 2 54 58 42 13   |               |                  |                |                           |               |                    |                     |                    |               |
| Adres                         | se internet : h  | ttp://www.demo. | fr            |                  |                |                           |               |                    |                     |                    |               |
| Référen                       | ce externe :     |                 |               |                  |                |                           |               |                    |                     |                    |               |
| Référence e                   | externe AP :     |                 |               |                  |                |                           |               |                    |                     |                    |               |

- Puis double-cliquez sur l'utilisateur concerné dans la liste
- Le compte de l'utilisateur s'ouvre alors dans un nouvel onglet avec le menu dédié à son compte :

|                  | -                    | Accueil Contact Administration                                                                                                    | Admin Admin $\vee$ |  |  |  |  |  |
|------------------|----------------------|----------------------------------------------------------------------------------------------------|--------------------|--|--|--|--|--|
| Hub Electronique | ©<br>le de Documents | Image: Constraint of the second second se |                    |  |  |  |  |  |
| Organisation     | ns × [COUF           | RIER] LEGAL-BOX SAS × Jacques ADIT ×                                                                                                    |                    |  |  |  |  |  |
| Identité         | Multimédia           | Signature numérique Paramètres Préférences Délégations Notifications Certificats Groupes Barre de menu de l'utilisateur                                                                                                    |                    |  |  |  |  |  |
| Modifier F       | Réinitialiser mot d  | fe passe Générer l'Url de connexion                                                                                                    | Î                  |  |  |  |  |  |
| Identity         |                      |                                                                                                    |                    |  |  |  |  |  |
|                  | Civilité :           | Monsieur                                                                                                    |                    |  |  |  |  |  |
|                  | Prénom* :            | Jacques                                                                                                    |                    |  |  |  |  |  |
|                  | Nom* :               | ADIT                                                                                                    |                    |  |  |  |  |  |
|                  | Initiales :          |                                                                                                    |                    |  |  |  |  |  |
|                  | Fonction :           |                                                                                                    |                    |  |  |  |  |  |
|                  | Téléphone :          |                                                                                                    |                    |  |  |  |  |  |
|                  | Poste :              |                                                                                                    |                    |  |  |  |  |  |
|                  | Email* :             | j.adit@test.fr                                                                                                    |                    |  |  |  |  |  |
|                  | Fax :                |                                                                                                    |                    |  |  |  |  |  |
| Télé             | phone mobile :       |                                                                                                    |                    |  |  |  |  |  |
|                  | Site web :           |                                                                                                    |                    |  |  |  |  |  |

#### 2. Ajouter un visa numérique

• Cliquez sur l'onglet « signature numérique » puis sur le bouton « ajouter » :

| Organisations × [COURRIER] LEGAL-BOX SAS × Jacques ADIT ×                                                    |                                        |       |                |                      |  |  |  |  |
|----------------------------------------------------------------------------------------------------|----------------------------------------|-------|----------------|----------------------|--|--|--|--|
| Identité Multimédia Signature numérique Paramètres Préférences Délégations Notifications Certificats Groupes |                                        |       |                |                      |  |  |  |  |
| Ajouter Modifier Télécharger Supprimer                                                                       | Ajouter Modifier Télècharger Supprimer |       |                |                      |  |  |  |  |
| Туре                                                                                                    | Nom                                    | Ratio | Nom de fichier | Date de modification |  |  |  |  |
|                                                                                                    |                                        |       |                |                      |  |  |  |  |
|                                                                                                    |                                        |       |                |                      |  |  |  |  |
|                                                                                                    |                                        |       |                |                      |  |  |  |  |
|                                                                                                    |                                        |       |                |                      |  |  |  |  |
|                                                                                                    |                                        |       |                |                      |  |  |  |  |
|                                                                                                    |                                        |       |                |                      |  |  |  |  |
|                                                                                                    |                                        |       |                |                      |  |  |  |  |

• La fenêtre de configuration de la signature numérique s'ouvre :

|                             | Libellé :         |                      |          |                 |       |
|-----------------------------|-------------------|----------------------|----------|-----------------|-------|
|                             | Ratio (%) :       | 100 🗘                |          |                 |       |
| Paramètres pour le texte de | a délégation :    |                      |          |                 |       |
| Décala                      | age horizontal :  | 0 🗘                  |          |                 |       |
| Déc                         | alage vertical :  | 0 0                  |          |                 |       |
| Type                        | e de signature :  | Signature scannée    | • ·      |                 |       |
|                             | Fichior           | Sóloctionnor un fi   | shior    | Sélectionner fu | chier |
|                             | ricilier.         |                      |          | Ociccioniner in | GINGI |
| Signat                      | ture principale : |                      |          |                 |       |
| Documents internes          | Documen           | ts sortants          | Document | ts entrants     |       |
| Note                        | Courrier          | sortant              | Courrier | entrant         |       |
| Actes                       | 🗌 Bon de d        | commande             | Facture  | entrante        |       |
| Arrêté                      | Mailing           |                      |          |                 |       |
| Délibération                | 🗌 Mail séc        | urisé                |          |                 |       |
| Décret                      | Docume            | nt sortant contractu | iel      |                 |       |
| Validation interne          | ACTE -            | Arréte avec          |          |                 |       |
|                             | doctinate         | aire                 |          |                 |       |

• Complétez les champs demandés :

Libellé: Nom du visa

Ratio : Taille du visa (modifier le ratio pour agrandir ou diminuer la taille)

**Décalage horizontale/verticale**: Position de la mention de signature lors d'une délégation (vous pouvez choisir de décaler verticalement ou horizontalement la signature, pour cela indiquez le nombre de pixels de décalage)

Choix du type de signature : <u>Sélectionnez le choix « scanned visa »</u>

Téléchargement du fichier : Cliquez sur « sélectionner un fichier » pour récupérer le visa scanné sur votre poste de travail

#### Cochez dans la liste des documents ceux concernés par ce visa:

| Documents internes | Documents sortants         | Documents entrants |
|--------------------|----------------------------|--------------------|
| Note               | Courrier sortant           | Courrier entrant   |
| Actes              | Bon de commande            | Facture entrante   |
| Arrêté             | Mailing                    |                    |
| Délibération       | Mail sécurisé              |                    |
| Décret             | Document sortant contractu | uel                |
| Validation interne | ACTE - Arréte avec         |                    |
| Commitment Record  | destinataire               | -                  |

• Cliquez sur le bouton « valider » pour enregistrer le visa numérique

A partir du moment où les champs ont été complétés, **vous pouvez cliquer sur le bouton « valider »,** ce qui enregistrera le visa numérique sur le compte de l'utilisateur.

Copyright © 2015 LegalBox, Tous droits réservés.